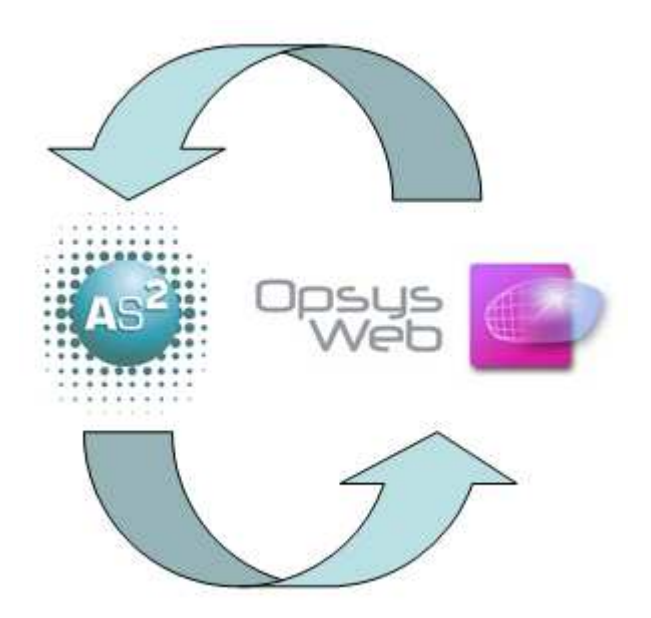

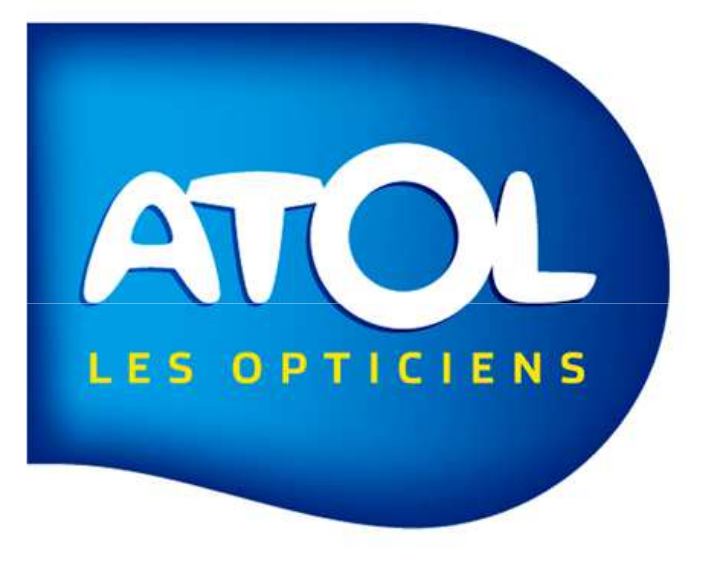

#### Connexion AS<sup>2</sup> 🗘 OpsysWeb

Prise en main « standard » Sans prise de mesure ACTIVISU

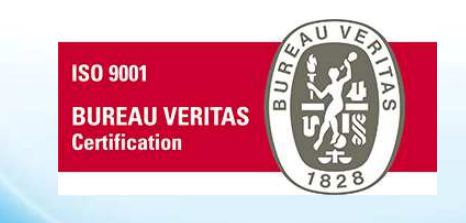

#### Parcours de commande sans prise de mesure ACTIVISU Précal avec forme réelle ou easyfit

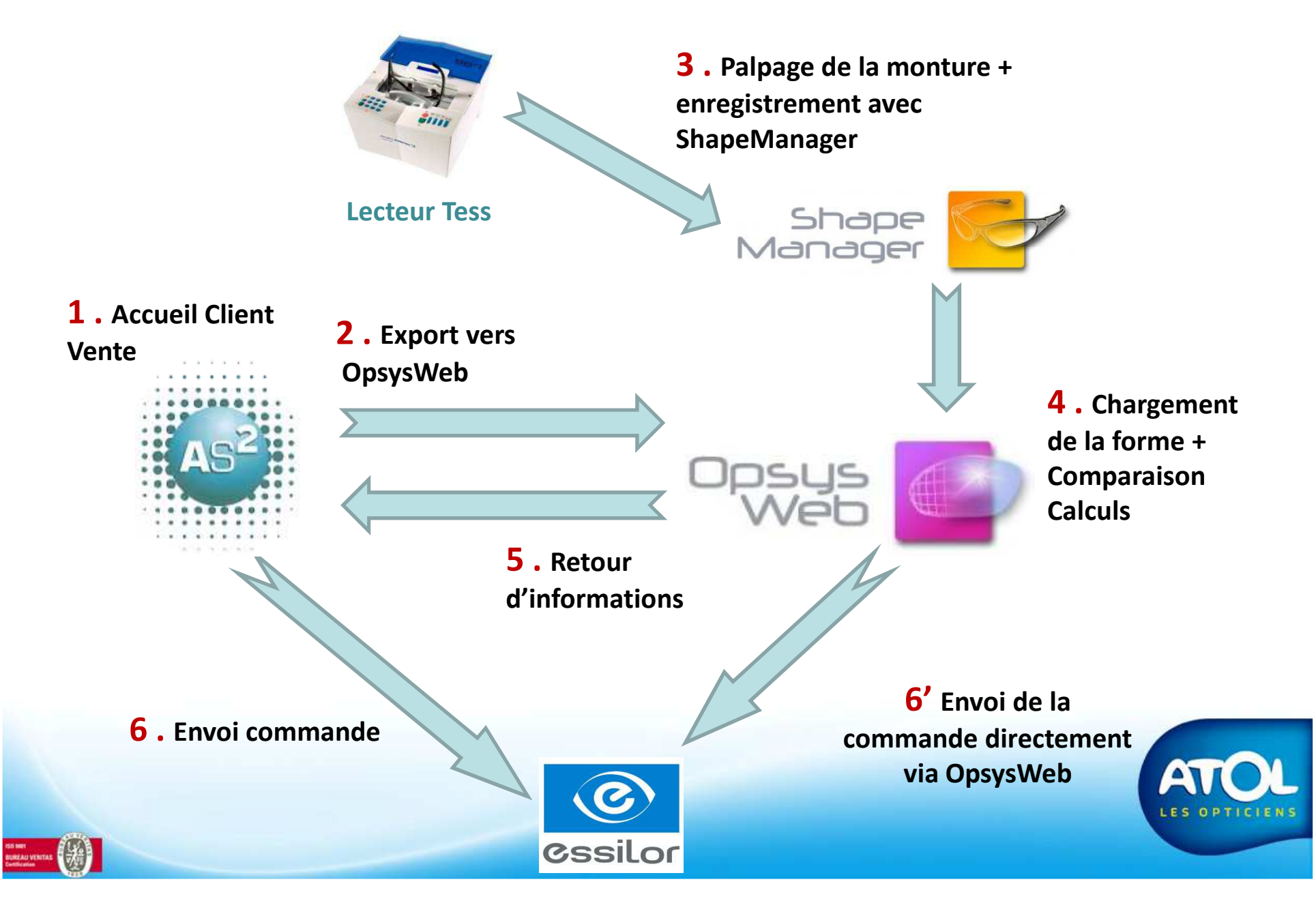

# Paramétrage

|                                                                                                    | Paramètres généraux                                                                                                    |              |
|----------------------------------------------------------------------------------------------------|----------------------------------------------------------------------------------------------------|--------------|
|                                                                                                    | Sécurité         Email/SMS         Info BDC           Global         Magasin physique         Impressions         Local         EDI         Structure juridique         Caisse         Tiers payant | Rétrocession |
| 1) Indiquez votre identifiant et<br>votre mot de passe (login et<br>mot de passe identique au<br>site ESSILOR PRO) | Autoriser les Commandes EDI  Installation sous : C:\ Serveur OPSYS ys absent ou serveur non configuré  N° Serveur ICOM 189707 OpsysWeb Identifiant : 9610626 Mot de passe : ESSILOR                 |              |
|                                                                                                    |                                                                                                    |              |

## **Equipement sous AS<sup>2</sup>**

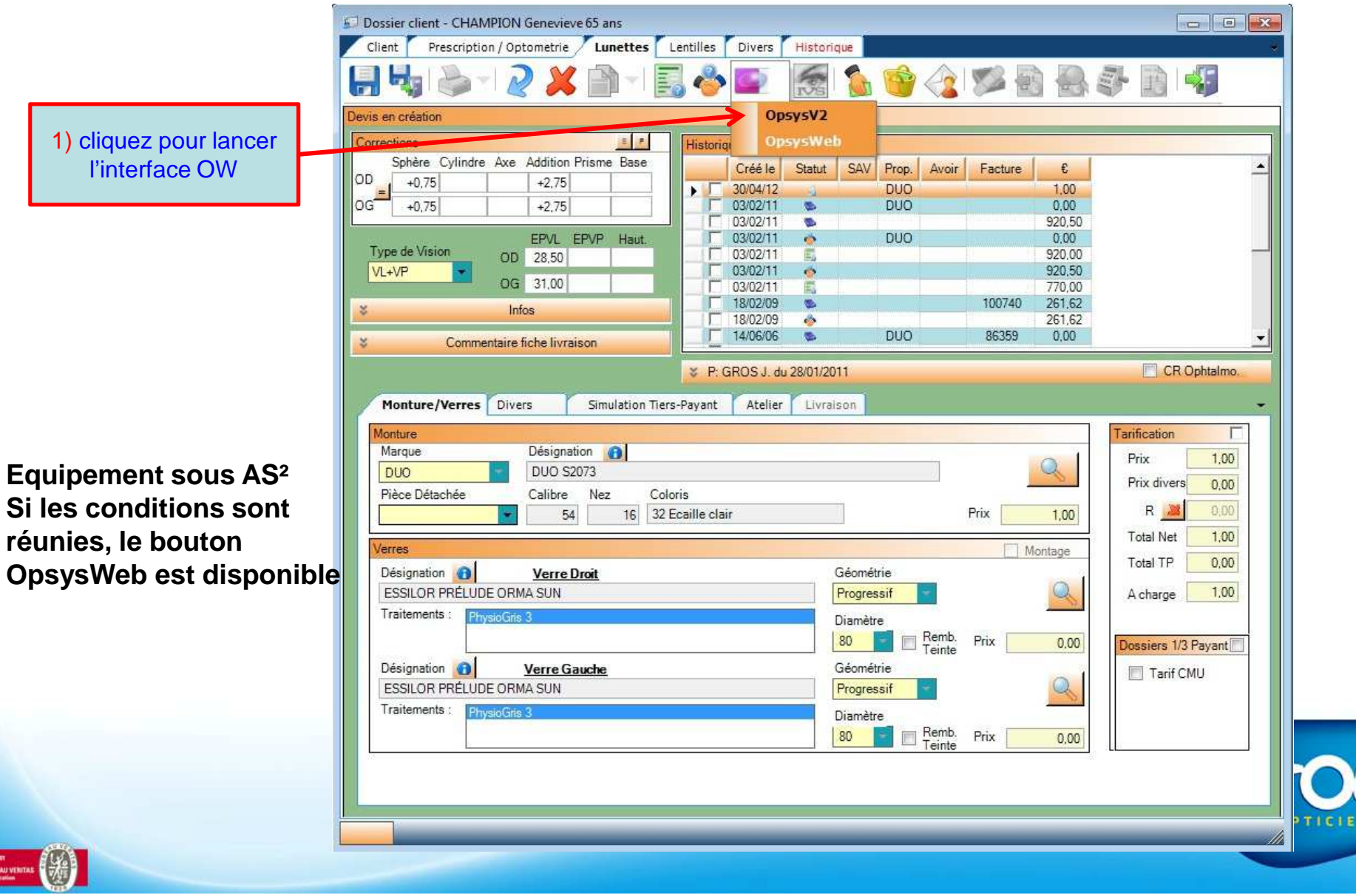

# Préambule 1/2

• Les champs obligatoires sont suivis d'étoile rouge

- Les erreurs de saisie sont mentionnées dans le résumé de commande et doivent être résolues pour poursuivre la commande ...
- Prise de commande Verre v10.0 Résumé de la command Prévisualis Instructi Option \* Fournisseur Compte facturation/livraison \* Ontion \* et Sauvegarder Sauvegarder Verres seulement · Essilor Standard 9610626 / 9610626 Non taillé Comparaison Calcul et type de finition Client Verre Monture C Import Données Prénom Titre Hom CHANCART Jean Erreurs (1) Résumé Cylindre \* Axe \* Error: 30132 - l'axe œil droit est requis. Sphère \* Addition OD +03.00 +01.00 Saisir Prisme Saisir Décentrement ▼ T  $\overline{\mathbf{v}}$ ▼ OG +03,00 +01,00 100
- Les informations sont réparties en 4 onglets : 
   « Client », « Verre », « Monture »
- et « Calcul et type de finition ». La navigation s'opère en cliquant sur chacun des onglets après saisie des champs obligatoires ...

| Clie | nt Verre | e Monture  | Calcul et | type de finitior | n                                 |
|------|----------|------------|-----------|------------------|-----------------------------------|
| Titr | e        | Nom *      |           | Prénom           | Import Données                    |
| Μ.   | -        | CHANCART   |           | Jean             |                                   |
|      | Sphère * | Cylindre * | Axe *     | Addition         | _                                 |
| OD   | +03,00   | +01,00     | 85        |                  |                                   |
|      |          |            |           |                  | Saisir Prisme Saisir Décentrement |
| OG   | +03,00   | +01,00     | 100       |                  | ]                                 |

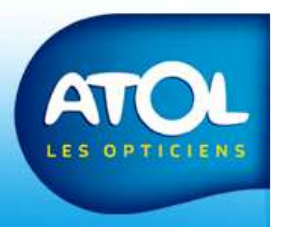

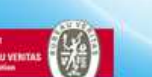

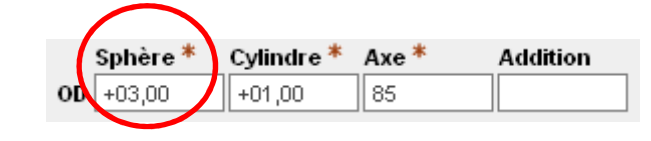

# Préambule 2/2

#### Onglet monture

 ⇒ le chargement d'un fichier forme issu du lecteur Tess s'effectue en sélectionnant l'option « Charger une forme locale » puis le lien « Charger une forme »

⇒ l'option Précal sélectionnable via les cases à cocher !

⇒ les épaisseurs bord à saisir !

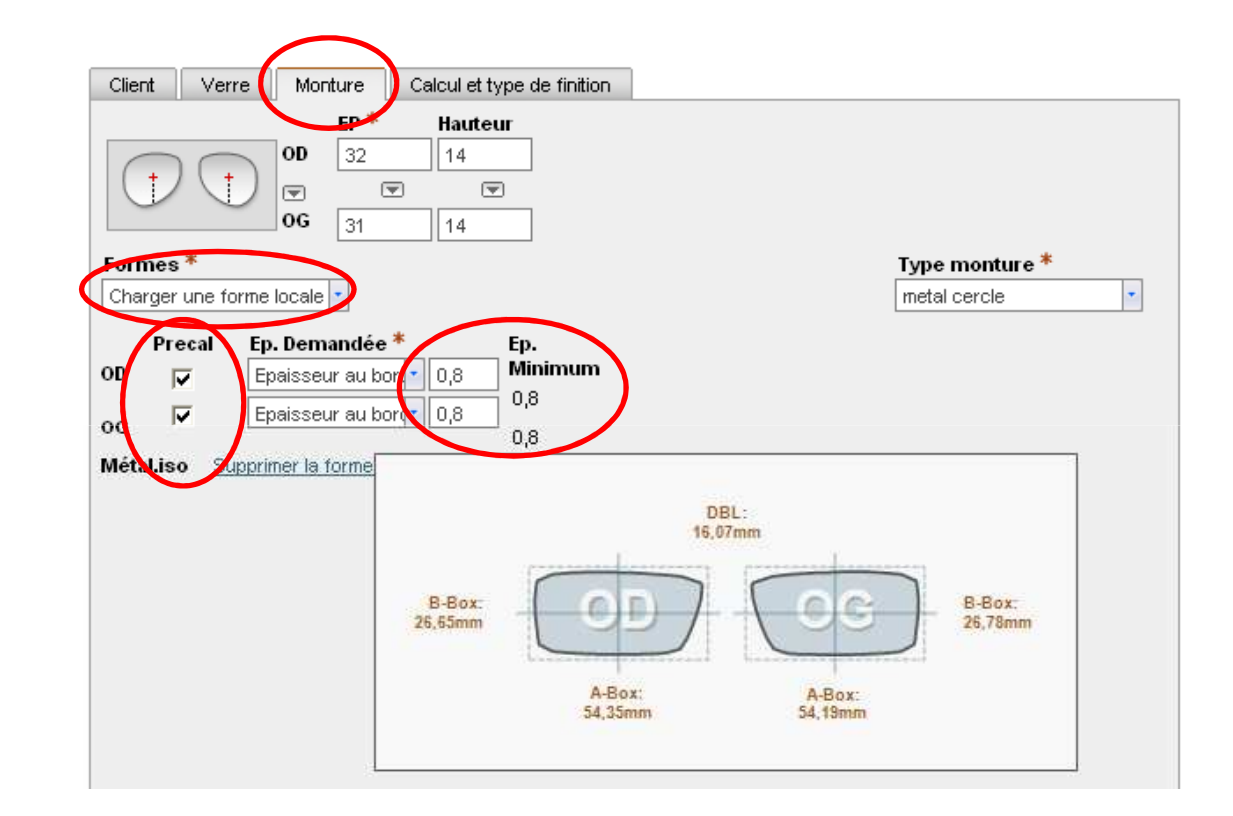

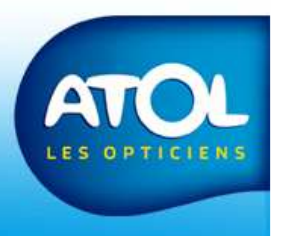

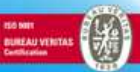

# **Choix du catalogue**

| Faciliar Chandenal  | Compte facturat    | ion/livraison * | Option *        | Option *            |   |
|---------------------|--------------------|-----------------|-----------------|---------------------|---|
| Essilor Standard    | 30107507301075     |                 | Choisir         | Choisir             |   |
| Client Verre Charg  | ement              |                 |                 |                     |   |
| Titro llon o        |                    |                 |                 |                     |   |
| Choisir Char        | gement des données |                 |                 |                     |   |
| Fourn               | isseur             | Compte factura  | ation/livraison |                     |   |
| Sphère * Cyl Essilo | r Standard         | 3810756 / 38107 | 756 🔹           | Continuer           | _ |
| OD                  |                    |                 |                 |                     |   |
| • • •               |                    | -               | Saisir Prisme   | Saisir Décentrement |   |
| OG                  |                    |                 |                 |                     |   |
|                     |                    |                 |                 |                     |   |
|                     |                    |                 |                 |                     |   |
|                     |                    |                 |                 |                     |   |
| N° commande         |                    |                 |                 |                     |   |
| N° commande         |                    |                 |                 |                     |   |

Après appel d'OpsysWeb depuis AS<sup>2</sup>, sélectionnez le fournisseur (catalogue) ainsi que le compte de facturation / livraison

⇒cliquez sur « Continuer »

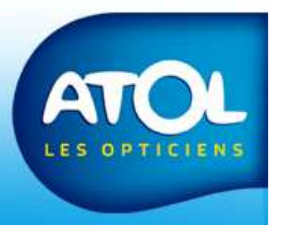

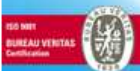

# Chargement des paramètres d'AS<sup>2</sup>

|                                                                                                    | Prise de commande Verre v10.0                                                                                                    | Instructions | Résumé de la commande                                                                                                    | <u>Prévisualise</u> |
|----------------------------------------------------------------------------------------------------|----------------------------------------------------------------------------------------------------|--------------|----------------------------------------------------------------------------------------------------|---------------------|
|                                                                                                    | Fournisseur         Compte facturation/livraison         Option         Option           Essilor Standard              •          3810756 / 3810756               •          Non taillé          Verres seulement                                               | ent          | Envoyer Calculer et Sauvegarder                                                                                                    | Sauvegarder         |
|                                                                                                    | Client       Verre       Monture       Celcul et type de finition         Iftre       Ilom *       Prénom         M.          • CHANCART        Jean         Sphère *       Cylindre *       Axe *       Addition         OD       +03,00       +01,00       85 |              | Besumé         Fourniss Essilor Standard         II°ede A085450X0150953         Informations Client         Client       CHANCART, Jean (M.).         Sph       Cyl       Axe         Add       OD +03,00 +01,00 85         OG+03,00 +01,00 100       Information verres         OD       OG         Stylis       Stylis         Stylis Crizal Forte UV       Stylis Crizal Forte UV | Erreurs             |
| Les informations issues d'AS <sup>2</sup><br>sont chargées dans<br>OpsysWeb :<br>⇒ civilité, nom/prénom,<br>corrections, produit, écarts,<br>hauteurs | St                                                                                                    | uivant       | EP     Haut.     Diamètre       0D 32     1     70       0G31     1     70                                                                                                    | <i> </i>            |

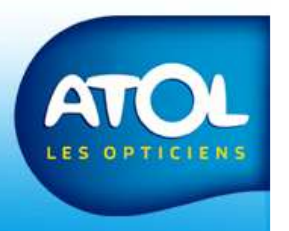

no met Ruffeau versetas Catélicaias

#### Calculs de faisabilité

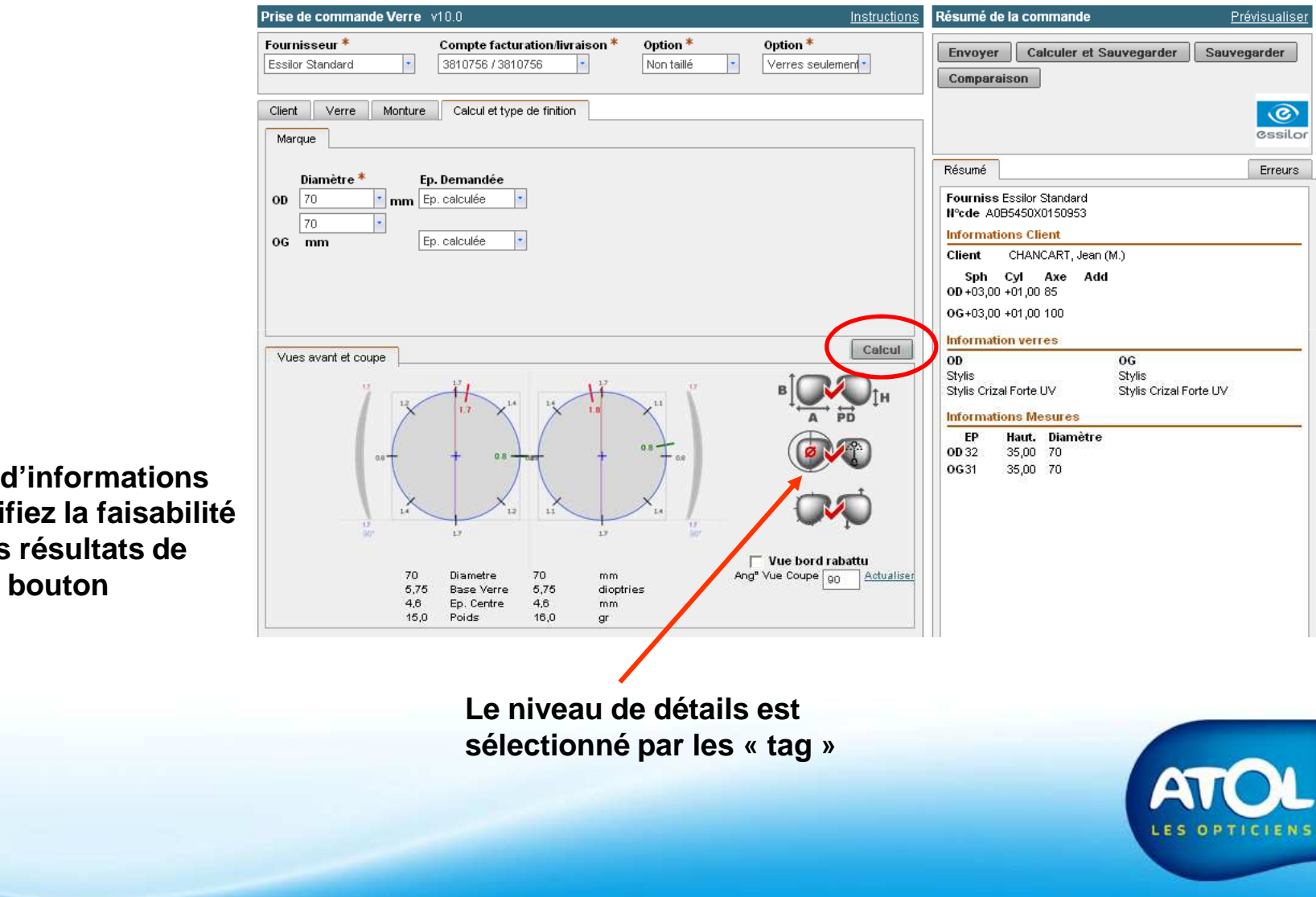

Avant retour d'informations vers AS<sup>2</sup>, vérifiez la faisabilité et affichez les résultats de calculs via le bouton « Calcul »

#### **Zoom calculs**

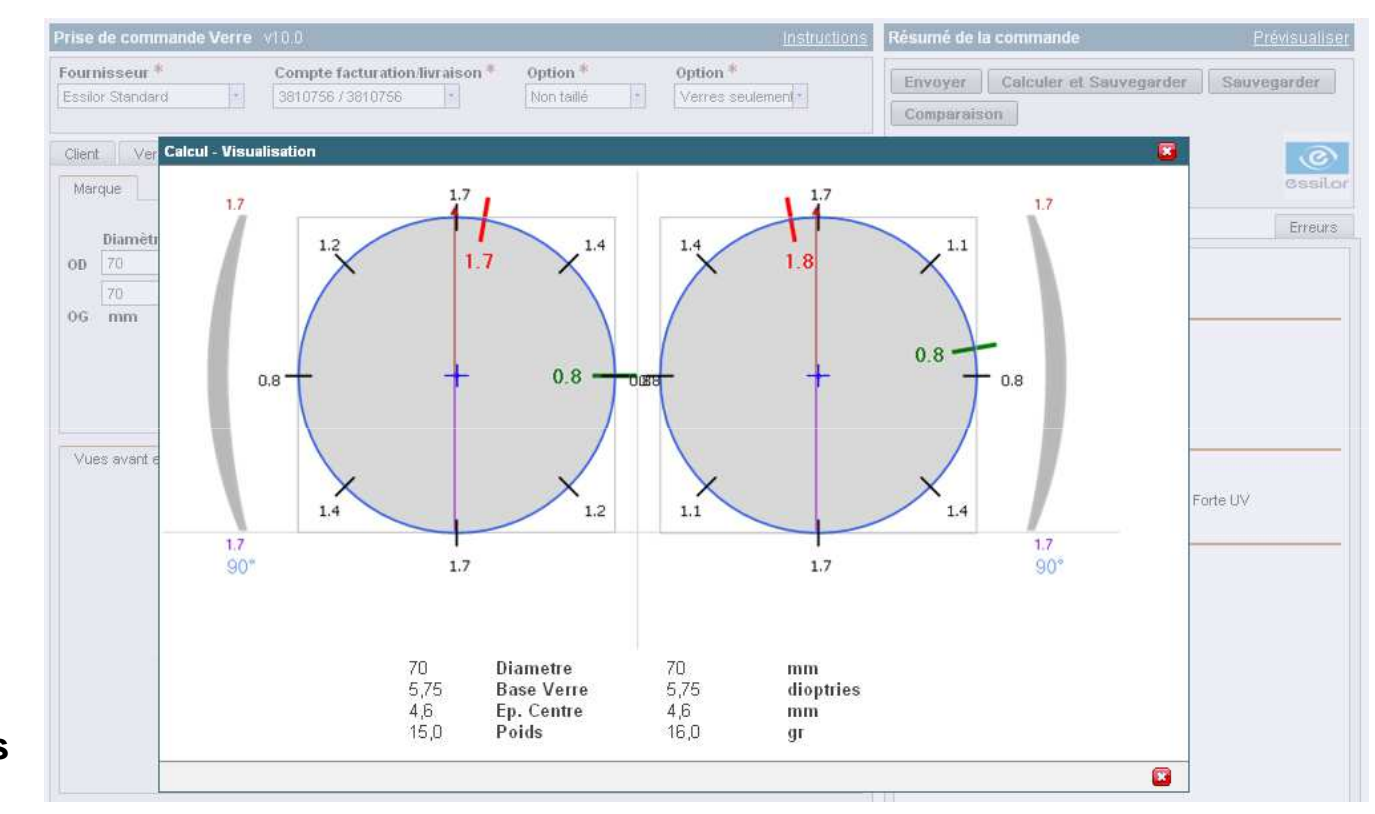

Un clic dans la vue des calculs agrandit les résultats pour plus de lisibilité !

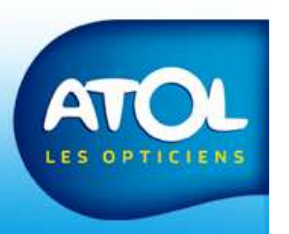

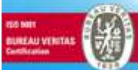

## **Comparaison produits**

Module de comparaison produits : ⇒ 2 maxi instantanément

Produit 1 : hérité de la saisie en cours Produit 2 : à choisir dans le catalogue

⇒ ajout d'une forme possible pour comparaison des gains Précal …

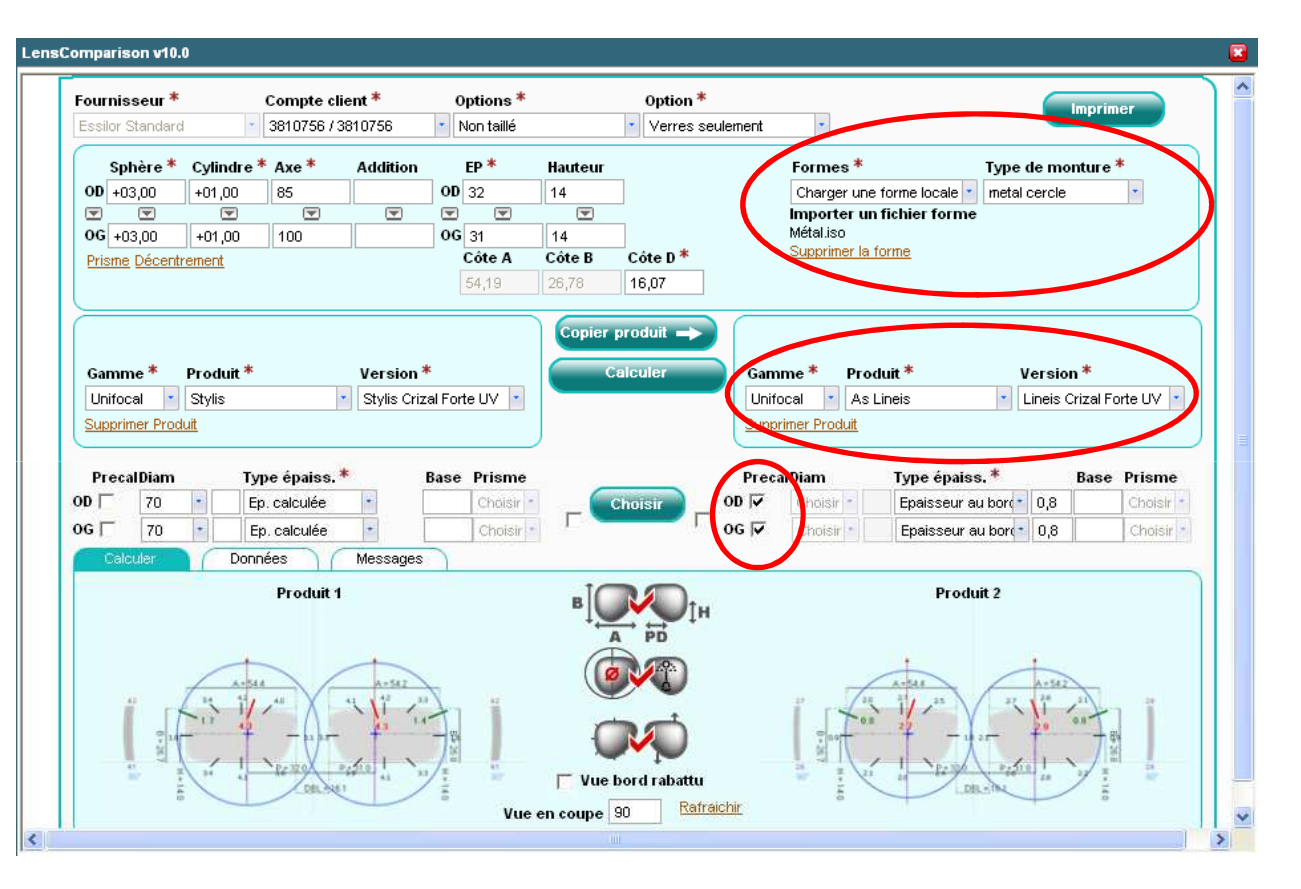

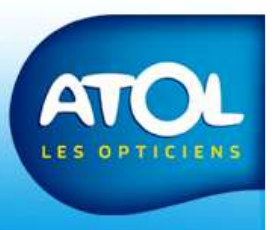

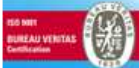

## **Zoom calculs comparatif produits**

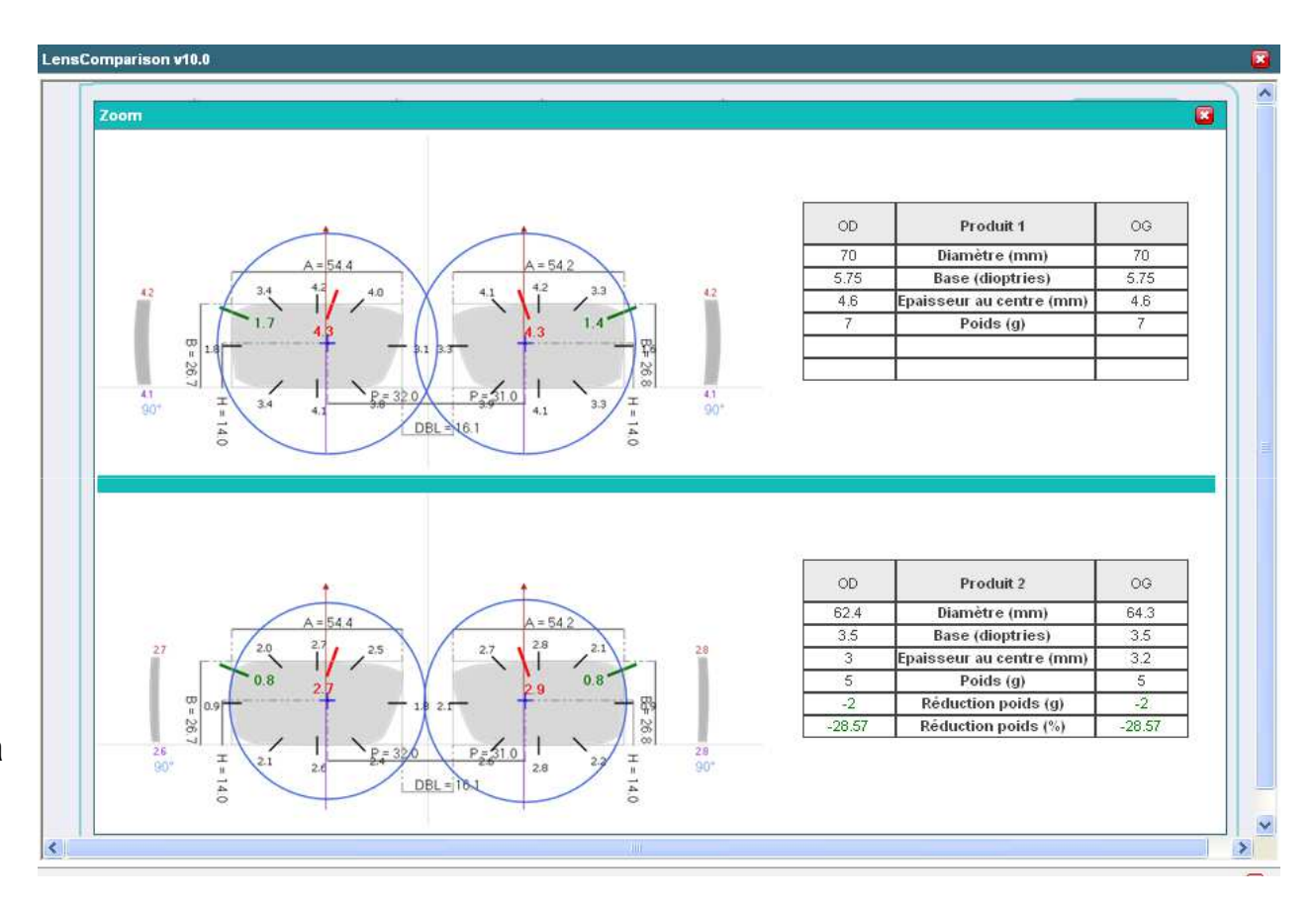

De façon similaire un clic dans la vue des calculs agrandit les résultats pour plus de lisibilité !

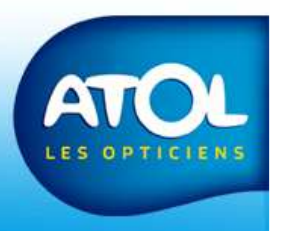

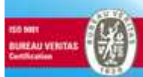

#### Retour en saisie de commande

LensComparison v10.0 Fournisseur \* Compte client \* Options \* Option \* Imprimer Essilor Standard 3810756 / 3810756 Non taillé Verres seulement Sphère \* Cylindre \* Axe \* Addition FP \* Hauteur Formes \* Type de monture \* OD 32 OD +03.00 +01.00 85 14 Charger une forme locale metal cercle Importer un fichier forme • . . • . • OG +03,00 OG 31 14 Métal.iso +01,00 100 Supprimer la forme Côte D \* Côte A Côte B Prisme Décentrement 54,19 16,07 Copier produit 🛶 Version \* Produit \* Produit \* Version \* Gamme \* Gamme \* Stylis Stylis Crizal Forte UV As Lineis Lineis Crizal Forte UV Unifocal Unifocal Supprimer Produit Supprimer Produit Type épaiss. \* PrecalDiam **Base** Prisme PrecalDiam Type épaiss. \* Base Prisme OD T 70 Ep. calculée OD 🔽 Epaisseur au boro 0.8 1 0G [ 70 . Ep. calculée Choisir • 0G 🔽 Choisir • Epaisseur au bor 10,8 Choisir \* Données Messages Produit 1 Produit 2 Vue bord rabattu Rafraichir Vue en coupe 90 <

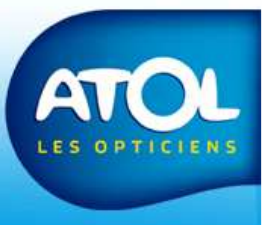

Sélectionnez le produit par la case à cocher ou fermez la fenêtre pour un retour sans modification ...

# Finalisation de la commande Méthode 1: Envoi direct

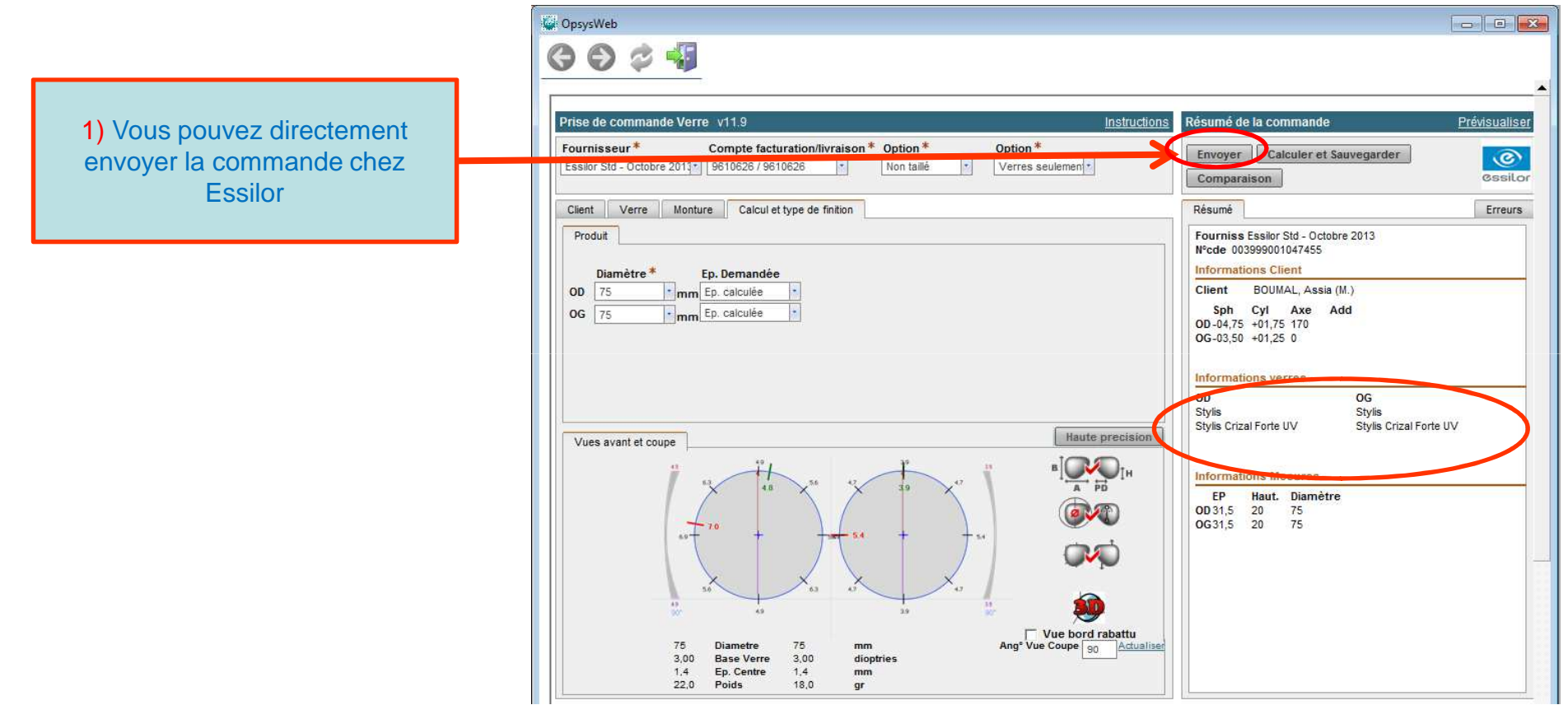

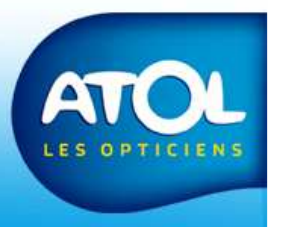

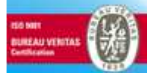

# Résumé de la commande (méthode 1)

Le clic sur « Envoyer » déclenche le résumé de commande

Fermez la fenêtre Internet Explorer pour revenir à AS<sup>2</sup> !

| Impr                                                 | imer No                                                                                   | uveau Réutil                                               | iser Voir en taille réel                                                    | le pour l'impression                          |                                        |                                                            |                  |                                                                                                    |                       |  |
|------------------------------------------------------|-------------------------------------------------------------------------------------------|------------------------------------------------------------|-----------------------------------------------------------------------------|-----------------------------------------------|----------------------------------------|------------------------------------------------------------|------------------|----------------------------------------------------------------------------------------------------|-----------------------|--|
| N° comi<br>Nom de<br>Date d\'<br>Dernièr             | mande: SPS2<br>N'utilisateur<br>envoi: 11/10//<br>e mise à jou                            | 7XI<br>: ESFR#9610626<br>2013<br>r:                        | Compte de fi<br>8601 RR 2222<br>Austin, TX 787                              | acturation: #8171<br>400<br>'30 US            | 9610626 Compte<br>8601 RR<br>Austin, T | <b>de livraison:</b> #8171961062<br>2222 400<br>X 78730 US | 6<br>Cssilor     | Option: Non<br>taillé<br>Option<br>Monture: Verres<br>seulement<br>Fournisseur: Essi<br>- Oc<br>2013 | lor Std<br>tobre<br>3 |  |
| Informa<br>Nom C<br>Sp<br>OD -0-<br>OG -0:<br>N° com | tions Client<br>lient: BOUMA<br>hère Cylindr<br>4,75 +01,75<br>3,50 +01,25<br>mande: 0039 | L, Assia (M.)<br>e Axe Addition<br>170<br>0<br>99001047455 | EP         Hauteur Segm           31,5         20           31,5         20 | ent Hauteur<br>20<br>20                       |                                        |                                                            |                  |                                                                                                    | _                     |  |
| nformat<br>OD U<br>OG U<br>nformat                   | ions Verre<br>iamme<br>Jnifocal Sty<br>Jnifocal Sty<br>ions Forme                         | Produ<br>/lis<br>/lis                                      | it. Stylis C<br>Stylis C                                                    | Version<br>Crizal Forte UV<br>Crizal Forte UV |                                        | Autres traitements                                         | Traitem          | ents autres verres                                                                                   |                       |  |
| Pre<br>OD No<br>OG No<br>/isualisa                   | cal Type ep<br>n Ep. calcul<br>n Ep. calcul<br>ation                                      | e<br>e<br>e                                                |                                                                             |                                               | Visualization                          |                                                            |                  |                                                                                                    |                       |  |
| 0<br>69<br>0                                         | 7.0<br>55<br>55<br>55                                                                     | 8 56 57                                                    |                                                                             | 23<br>54                                      | visualisation                          |                                                            |                  |                                                                                                    |                       |  |
| nformat<br>Epa                                       | <mark>ions Calcul</mark><br>isseur mini                                                   | Angle ép. mini D                                           | istance centre-ép. mi                                                       | ni Epaisseur max                              | i Angle ép. maxi                       | Distance centre-ép. maxi                                   | Ep. Centre Po    | ids Base calculée                                                                                    |                       |  |
| 00                                                   | 4,82<br>3,94                                                                              | 80<br>90                                                   | 37,5<br>37,5                                                                | 6,98<br>5,42                                  | 170<br>180                             | 37,5<br>37,5                                               | 1,4 22<br>1,4 18 | 2,0 3<br>3,0 3                                                                                       |                       |  |
| hitid                                                |                                                                                           |                                                            |                                                                             |                                               |                                        |                                                            |                  |                                                                                                    |                       |  |

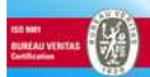

#### Gestion des commandes (méthode 1) Suivi et réception

| Etat commande Attento Liverire | Mode        |                        | Client                      |                     | Filtre Param    | ètres                       |        |                          |
|--------------------------------|-------------|------------------------|-----------------------------|---------------------|-----------------|-----------------------------|--------|--------------------------|
| Désignation                    |             |                        | Date Liv.                   |                     | C Lent<br>Tous  |                             |        |                          |
| Envoyer Fournisse M            |             | Modele F<br>ISCZFUV 75 | P1 P2<br>5 -4,75 (+1,75) 17 | P3<br>OD            | P4              | Clientele<br>Mile BOUMAL A. | Pièce( | Liv. Four.<br>11/10/2013 |
|                                |             |                        |                             |                     |                 |                             |        |                          |
|                                |             |                        |                             |                     |                 |                             |        |                          |
|                                |             |                        |                             |                     |                 |                             |        |                          |
|                                |             |                        |                             |                     |                 |                             |        | 1                        |
|                                |             |                        |                             |                     |                 |                             |        |                          |
|                                | Vous retrou | ivez vos cor           | mmandes d                   | ans le si           | uivi et r       | éception                    | de la  |                          |
|                                | Vous retrou | ivez vos cor<br>gest   | mmandes d<br>tion des cor   | ans le su<br>mmande | uivi et r<br>s. | éception                    | de la  |                          |
|                                | Vous retrou | ivez vos cor<br>gest   | mmandes d<br>tion des cor   | ans le si<br>mmande | uivi et r<br>s. | éception                    | de la  |                          |
|                                | Vous retrou | ivez vos cor<br>gest   | mmandes d<br>tion des cor   | ans le si<br>mmande | uivi et r<br>s. | éception                    | de la  |                          |
|                                | Vous retrou | ivez vos cor<br>gest   | mmandes d<br>tion des cor   | ans le su<br>mmande | uivi et r<br>s. | éception                    | de la  |                          |
|                                | Vous retrou | ivez vos cor<br>gest   | mmandes d<br>tion des cor   | ans le su<br>mmande | uivi et r<br>s. | éception                    | de la  |                          |

# Finalisation de la commande Méthode 2: Envoi par AS<sup>2</sup>

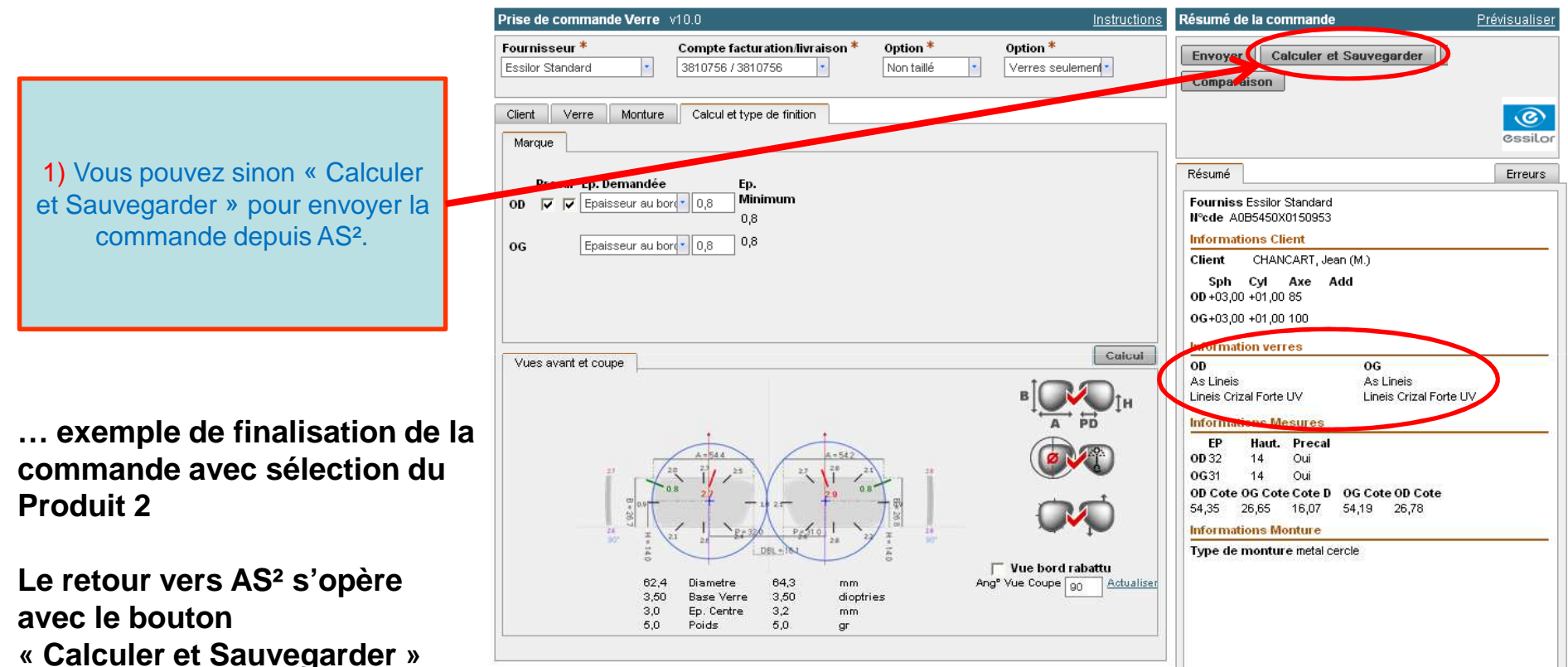

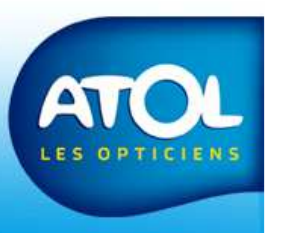

# Résumé de la commande (méthode 2)

Le clic sur « Calculer et Sauvegarder» déclenche le résumé de commande

Fermez la fenêtre Internet Explorer pour revenir à AS<sup>2</sup> !

| Imprimer Nouveau Rêutiliser                                                                                                    | /oir en taille réelle pour l'impression                                      |                                                                                 |                                                                                                    |  |
|----------------------------------------------------------------------------------------------------|------------------------------------------------------------------------------|---------------------------------------------------------------------------------|----------------------------------------------------------------------------------------------------|--|
| N <sup>e</sup> commande: SPS27XI<br>Nom de l'I'utilitateur: ESFRe9610626<br>Date d'ervoi: 11/10/2013<br>Dernière mise à jour:                                                                                                    | Compte de facturation: #817196106<br>8601 RR 2222 400<br>Austin, TX 78730 US | 28 Compte de livraison: #81719610626<br>8601 RR 2222 400<br>Austin, TX 76730 US | 3 Option: Non<br>tallié<br>Cessillor Option<br>Monture: Veres<br>seulement<br>Fournisseur: Essilor Std<br>- Octobre<br>2013 |  |
| Informations Client           Nom Client BOUMAL, Assia (M.)           Sphère Cylindre Axe Addition           EP           00 -04,75         401,75           06 -03,50         401,75           No         10,25           No         10,25           Nr commande: 003999001047455 | Hauteur Segment Hauteur<br>20 20<br>20 20                                    |                                                                                 |                                                                                                    |  |
| nformations Verre Gamme Produit OD Unifocal Stylis OG Unifocal Stylis                                                                                                    | Version<br>Stylis Crizal Forte UV<br>Stylis Crizal Forte UV                  | Autres traitements                                                              | Traitements autres verres                                                                                                   |  |
| Precal Type ép.<br>OD Non Ep. calculée<br>OG Non Ep. calculée<br>Visualisation                                                                                                    |                                                                              |                                                                                 |                                                                                                    |  |
|                                                                                                    |                                                                              | is ualisation                                                                   |                                                                                                    |  |
| nformations Calcul<br>Epaisseur mini Angle ép. mini Distance                                                                                                    | centre-ép. mini Epaisseur maxi Ang<br>37.5 6.98                              | gle ép. maxi Distance centre-ép. maxi E<br>170 37,5                             | p. Centre Poids Base calculée                                                                                               |  |

LES OPTICIENS

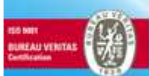

# Retour sur AS<sup>2</sup> (méthode 2)

|              | evis                                                                | 2                          | TIME                                                                              |                                             | _        | _   | _                                     | _                       | _       | _      | <br>_ |   |
|--------------|---------------------------------------------------------------------|----------------------------|-----------------------------------------------------------------------------------|---------------------------------------------|----------|-----|---------------------------------------|-------------------------|---------|--------|-------|---|
|              | Sphère Cylindre Axe Addition Prisme Bar                             | se                         | HISTOR                                                                            | que                                         |          | CON |                                       |                         | E 4     | 0      |       |   |
|              | OD +0,75 +2,75                                                      |                            | 1                                                                                 | 20/04/12                                    | Statut   | SAV | Prop.                                 | AVOIT                   | Facture | 27.00  |       | _ |
|              | OG +0,75 +2,75                                                      | -                          | Г                                                                                 | 03/02/11                                    |          |     | DUO                                   |                         |         | 0,00   |       |   |
|              |                                                                     |                            |                                                                                   | 03/02/11                                    |          |     |                                       |                         |         | 920,50 |       |   |
|              | Type de Vision on control oc                                        | ut.                        |                                                                                   | 03/02/11                                    | 2        |     | DUO                                   |                         |         | 0,00   |       | _ |
|              | VL+VP VL                                                            | .00                        |                                                                                   | 03/02/11                                    | iFa<br>Ø |     |                                       |                         |         | 920,50 |       |   |
|              | OG 31,00 19.                                                        | 50                         |                                                                                   | 03/02/11                                    | (FL      | Ī   |                                       |                         |         | 770,00 |       |   |
|              | * Infos                                                             |                            |                                                                                   | 18/02/09                                    |          |     |                                       | _                       | 100740  | 261,62 |       |   |
|              | v Construction for the local sector                                 |                            | F                                                                                 | 14/06/06                                    |          |     | DUO                                   |                         | 86359   | 0,00   |       | - |
| S².<br>Ivent | Mode de contact Prévenir Client :  Relance Devis :  Gestion atelier | Ca<br>Ha<br>Ne<br>Co<br>Fo | Nor<br>libre / c<br>uteur / c<br>z / cote<br>z / cote<br>te E<br>rme VD<br>rme VG | n ote A 54<br>cote B 24<br>D 16<br>J 3<br>3 | Valeu    |     | U<br>millimèt<br>millimèt<br>millimèt | inité<br>re<br>re<br>re |         |        |       |   |
|              | Historique Atelier :                                                | Ea                         | me [                                                                              | i)                                          |          |     |                                       |                         |         |        |       |   |
|              | Date Evenement                                                      |                            |                                                                                   |                                             |          |     |                                       |                         |         |        |       |   |
|              |                                                                     | Mén                        | no Atelia                                                                         |                                             |          |     |                                       |                         |         |        |       |   |
|              |                                                                     |                            |                                                                                   |                                             |          |     |                                       |                         |         |        |       |   |

LIEN

Import des données d'OPSYSWEB sous AS<sup>2</sup>. Les données se retrouvent dans l'onglet Atelier